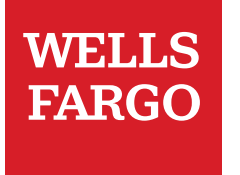

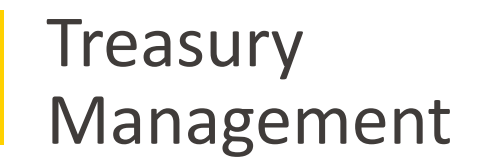

# WellsOne<sup>®</sup> Expense Manager: Cardholders, Delegates, Managers

© 2020 Wells Fargo Bank, N.A. All rights reserved. Member FDIC. For public use.

## Overview

#### What to expect

This deck will provide you with an overview of WOEM<sup>®</sup> for Cardholders, Delegates, Approvers by highlighting the commonly used functions and the most efficient workflow. We will also learn how to access the additional resources for any on-the-spot questions.

#### Course flow Cardholders, Delegates, Managers Manage transactions Approve transactions

#### Additional resources

- ✓ CEO Support/Help
  - Online Training Classes
  - My Help
- ✓ Review <u>WOEM support resources</u>
- ✓ Contact *WellsOne*<sup>®</sup> Service Center
  - 1-800-932-0036

## Getting started After receiving your card

- Activate your card by calling the toll free number located on the activation sticker
- During activation you will need your Unique Identification Number (ID) - if you do not know your Unique ID, please contact your internal Program Administrator to obtain
- During activation you will be asked to create a customized Personal Identification Number (**PIN**), 4 digit number of your choice
- Sign the back of your card or "See ID"
- Record the WellsOne<sup>®</sup> Service Center number (1-800-932-0036) located on the back of your card in your mobile device, or address book
- Sign on to the CEO and initialize your CEO User ID

## Log onto Wells Fargo Vantage; Click on Red "Sign On" button under Commercial Banking Tab

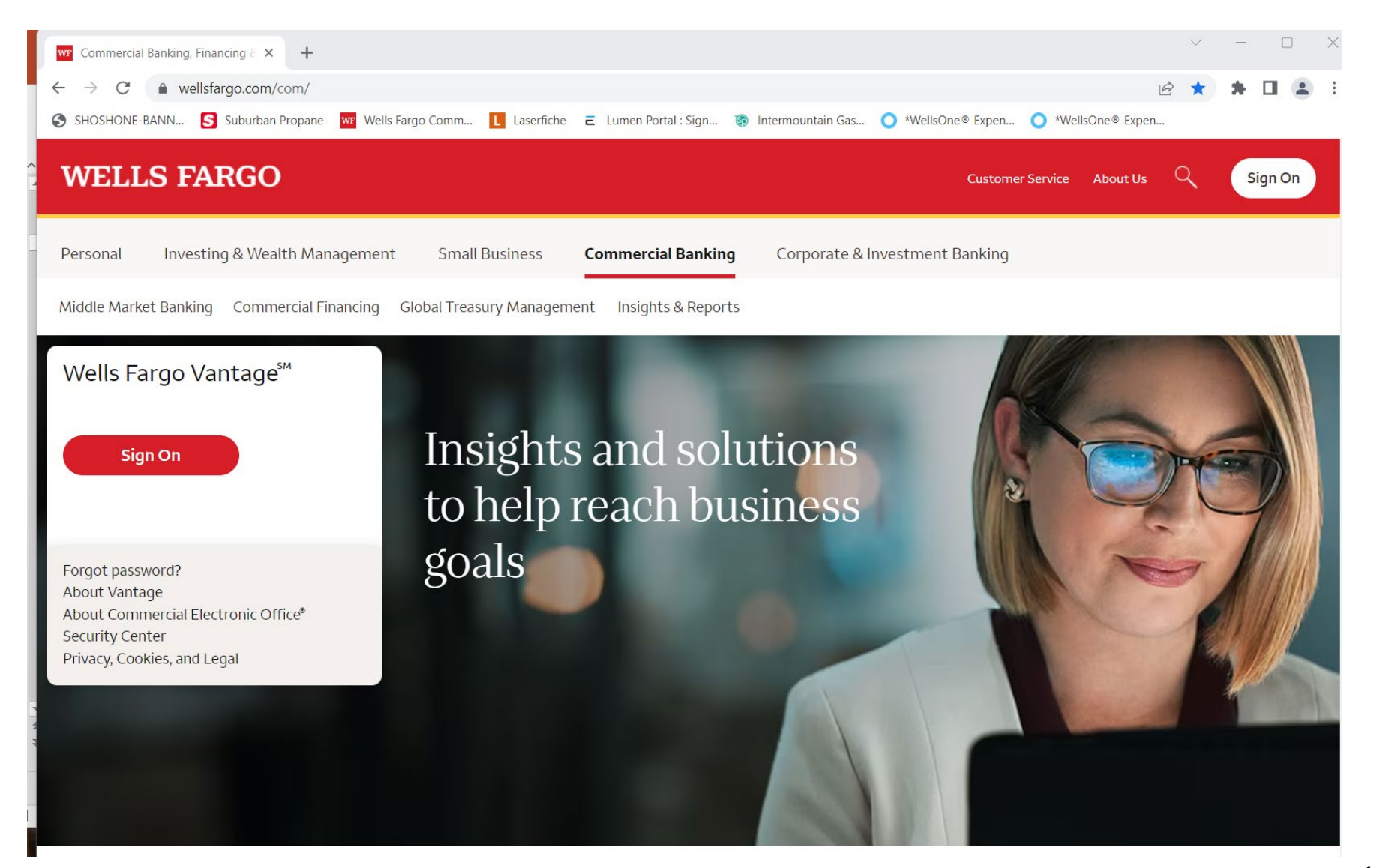

# Enter login information;

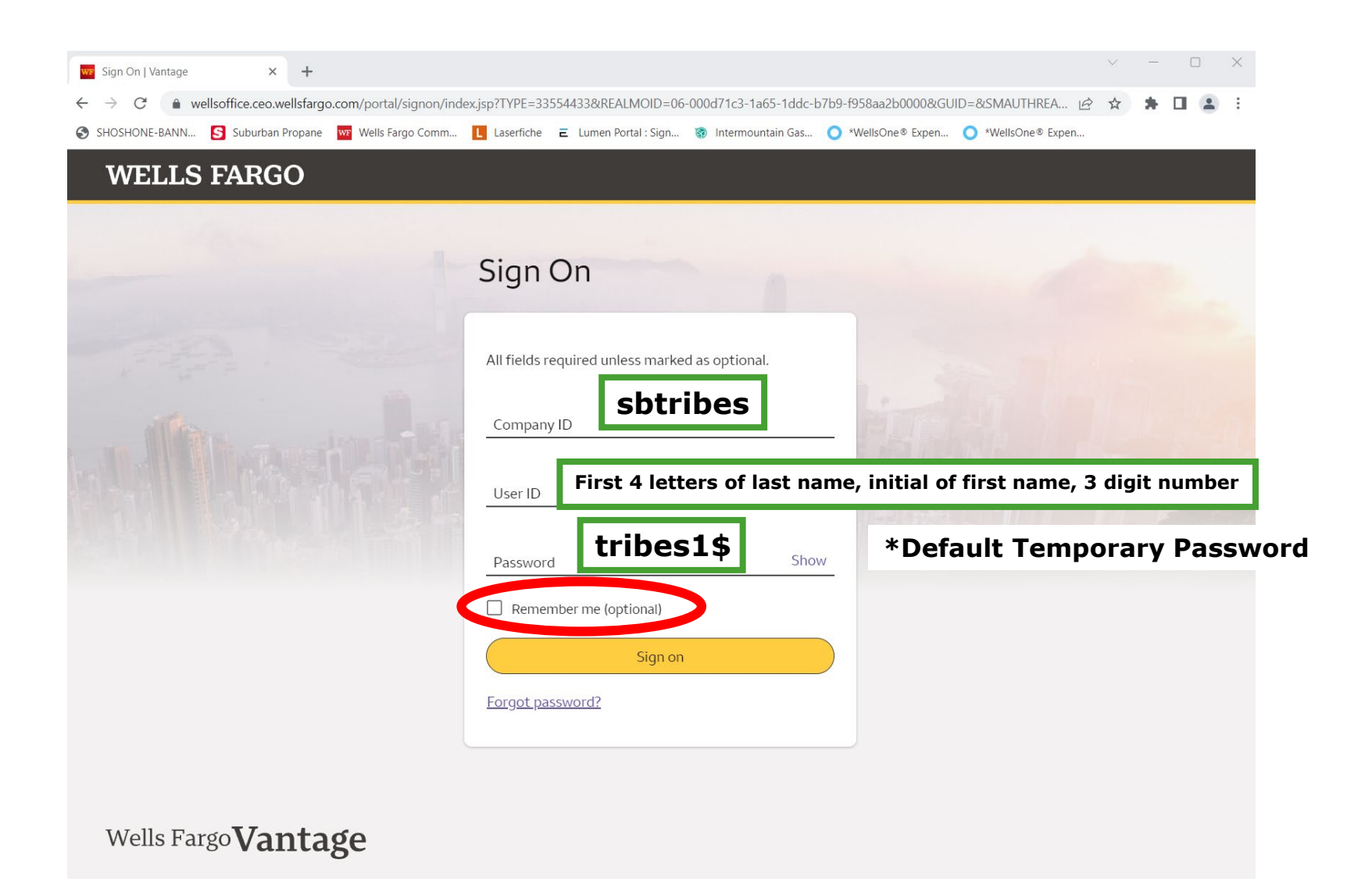

## CEO Home

#### Access the WellsOne Expense Manager

| WELLS FARGO                                          | Welcome, MOLLY CAMPBELL  Vort  Vort |
|------------------------------------------------------|----------------------------------------------------------------------------------------------------|
| Commercial Electronic Office®           CEO Services | User Profile                                                                                                    |
| WellsOne Expense Manager                             | Change Password                                                                                                    |
|                                                      | Edit Secret Questions                                                                                                    |
|                                                      | Preferences                                                                                                    |
| Communication Center                                 | Automatic Access No                                                                                                    |
| 3<br>Unread<br>Service Updates                       | Edit                                                                                                    |
|                                                      |                                                                                                    |

# Cardholder Home Page

| WELLS FARGO Home                                   | Accounts Expenses                                                         | Home Accounts |  | Expenses | 👤 Wf Cardholder 3 🗸                                                                                                    |
|----------------------------------------------------|---------------------------------------------------------------------------|---------------|--|----------|----------------------------------------------------------------------------------------------------|
| Card Expenses 37                                   | MY EXPENSES                                                               |               |  |          | 🕬 Announcements                                                                                                    |
| Pinned  To show your favorites here, click the pin | Commercial   **** **** 9415                                               | -             |  |          | Important Note<br>We will never ask you to provide credit                                                                                                    |
| icon on a menu item.                               | Action Required Pending Approval Credit Limit (USD) Current Balance (USD) |               |  |          | card details, password credentials, or any<br>personal information in an email or over<br>the phone. If you do receive a request like<br>this place create it immediates to your |
| Account Services                                   | <b>37</b> 6 10,000.00 5,452.64                                            |               |  |          | Administrator.                                                                                                    |
|                                                    | 4,547.36                                                                  |               |  |          | Last visit: 10/13/2020                                                                                                    |
|                                                    | Recent Periods                                                            |               |  |          |                                                                                                    |
|                                                    | Authorizations and declines                                               |               |  |          |                                                                                                    |
|                                                    |                                                                           |               |  |          |                                                                                                    |
|                                                    |                                                                           |               |  |          |                                                                                                    |
|                                                    |                                                                           |               |  |          |                                                                                                    |

©2020 Wells Fargo. All rights reserved

Privacy, Security & Legal Terms of Use About Wells Fargo Accessibility Careers

## Cardholder \*Action Required / Pending Approval / Limits & Balances

| WELLS FARGO Home                                                   | e Accounts Expenses                                                                                                    |                                                                                    |                      | 👤 Wf Cardholder 3 🗸               |
|--------------------------------------------------------------------|----------------------------------------------------------------------------------------------------|------------------------------------------------------------------------------------|----------------------|-----------------------------------|
| Card Expenses 37                                                   | MY EXPENSES                                                                                                    | Commercial   **** ****                                                             | **** 9415            |                                   |
| 🖈 Pinned                                                           | □ Commercial   **** **** 9415                                                                                                    | WellsOne Visa (3739)   Allison C                                                   | ardholder1           |                                   |
| To show your favorites here, click the pin<br>icon on a menu item. | WellsOne Visa (3739)   Allison Cardholder1         Action Required       Pending Approval       Credit Limit (USD)       Current Balance (USD)         37       6       10,000.00       5,452.64 | Action Required Pending Approva                                                    | I Credit Limit (USD) | Current Balance (USD)<br>5,452.64 |
| Manage Text and Email Alerts                                       | Available Credit (USD)<br>4,547.36<br>C Unable to access your available credit<br>Recent Periods                                                                                                 | Available Credit (USD)<br>4,547.36<br>C Unable to access your at<br>Recent Periods | vailable credit      |                                   |
|                                                                    |                                                                                                    |                                                                                    | A                    | uthorizations and declines        |
|                                                                    |                                                                                                    |                                                                                    |                      |                                   |
|                                                                    |                                                                                                    |                                                                                    |                      |                                   |

©2020 Wells Fargo. All rights reserved

Privacy, Security & Legal Terms of Use About Wells Fargo Accessibility Careers

## Cardholder Announcements

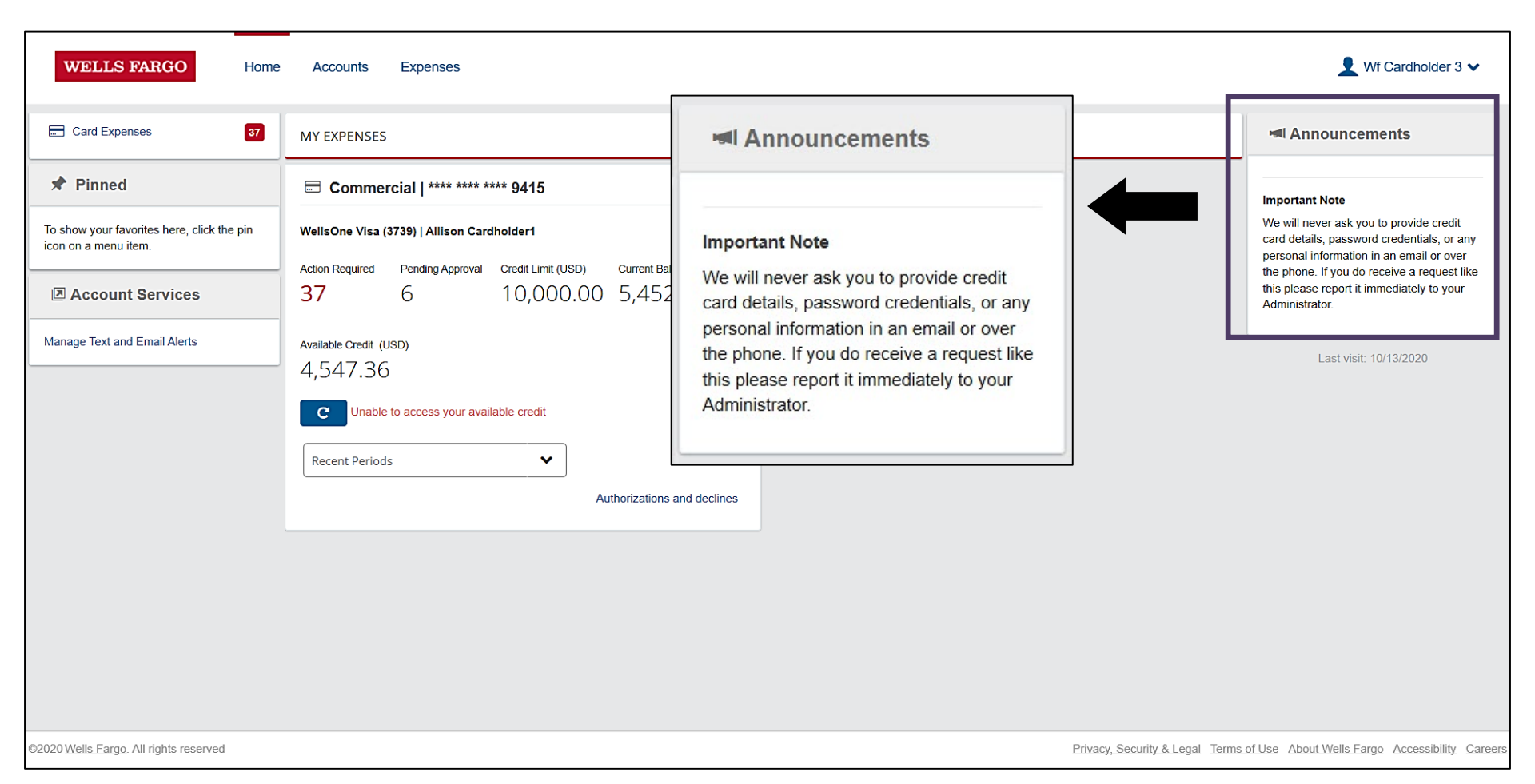

## Cardholder Settings

| WELLS FARGO                                                                                                    | Home Accounts Expenses                                                                                                    | ♥ Wf Cardholder 3 ♥                       |
|----------------------------------------------------------------------------------------------------|----------------------------------------------------------------------------------------------------|-------------------------------------------|
| Personal Setting                                                                                                    | JS<br>aimed to help you configure and manage your own personal settings. If you have any questions or wish to change settings not available here then please contact your system administrator.                                                                                                    | Image Library  Language Personal Settings |
| 1                                                                                                    | Charge Groups     Charge Codes       Report Groups     Reports       Approval Roles     Approval Rules       Rate Groups     Charge Codes                                                                                                    | Help<br>Contact<br>Mobile App<br>Log Out  |
| Personal Details Account Management Management Codes Default Codes Audit History Regional Settings Email Management Mobile Devices | Personal Details         Wf Cardholder 3 Test - Personal Details         Employee ID       WFCardholder3         Company Unit       West Sales         Phone Number       -         Email Address       -         Date Added       10/07/2020         Date Modified       -         Date Modified       -         Pate Termination       -         Receipt Upload via Email       More Info         Manager       Wf Approver 3 Test         Manager 2       Wf Approver 4 Test |                                           |
| 2020 Wells Fargo. All rights reserv                                                                                                | ed Privacy, Security & Legal Terms of Use Abor                                                                                                    | t Wells Fargo Accessibility Careers       |

## Notifications

#### Manage text and email alerts

| WELLS FARGO Home                                                | Accounts Expenses                                                        | 👤 Wf Cardholder 3 🗸                                                                                                    |
|-----------------------------------------------------------------|--------------------------------------------------------------------------|----------------------------------------------------------------------------------------------------|
| Card Expenses 37                                                | MI Announcements                                                         |                                                                                                    |
| ★ Pinned                                                        | □ Commercial   **** **** 9415                                            | Important Note                                                                                                    |
| To show your favorites here, click the pin icon on a menu item. | WellsOne Visa (3739)   Allison Cardholder1                               | We will never ask you to provide credit<br>card details, password credentials, or any<br>personal information in an email or over |
| Account Services                                                | Action Required     Pending Approval     Cred       37     6     10      | the phone. If you do receive a request like<br>this please report it immediately to your<br>Administrator.                        |
| Manage Text and Email Alerts                                    | Available Credit (USD)<br>4,547.36 Manage Text and Email Alerts          | Last visit: 10/13/2020                                                                                                    |
|                                                                 | C Unable to access your available credit                                 |                                                                                                    |
|                                                                 | Recent Periods <ul> <li>Authorizations and declines</li> <li> </li></ul> |                                                                                                    |
|                                                                 |                                                                          |                                                                                                    |
|                                                                 |                                                                          |                                                                                                    |
|                                                                 |                                                                          |                                                                                                    |
| ©2020 Wells Fargo. All rights reserved                          | Privacy. Security & Legal Terms                                          | s of Use About Wells Fargo Accessibility Careers                                                                                  |

# Notifications

#### **Commercial Card Account Services**

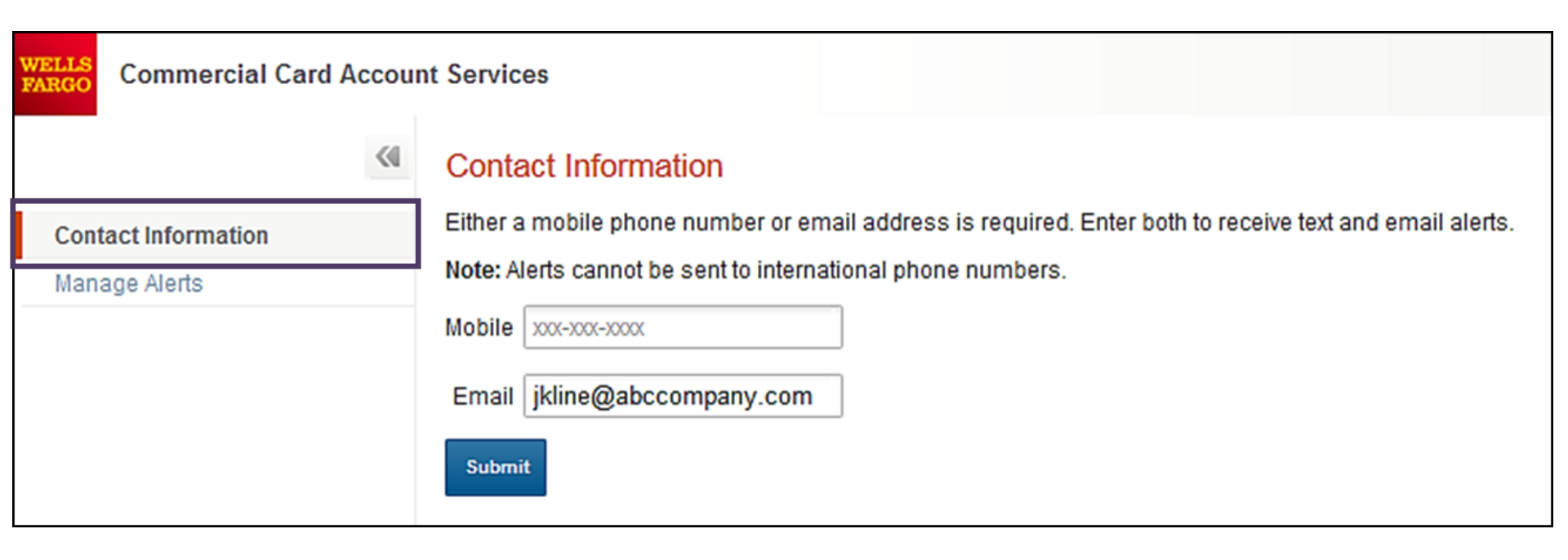

# Notifications

#### Commercial Card Account Services, continued

|                                         | Contact Information                                                    |          | Alert Information         |                           |               |  |  |  |
|-----------------------------------------|------------------------------------------------------------------------|----------|---------------------------|---------------------------|---------------|--|--|--|
|                                         |                                                                        |          | Change your alerts for ca | ard number xxxx-xxxx-xxxx | x-8920 below. |  |  |  |
| A <b>Purch</b><br>required<br>alerts (a | hase Threshold is<br>I for general Purchase<br>alerts are sent when th | e<br>IIS | Purchases<br>Alert        | by Text and Email         | ~             |  |  |  |
| thresho                                 | ld is exceeded)                                                        |          | * Purchase<br>Threshold   | \$1.00                    | USD           |  |  |  |
| issued c                                | <b>Purchase</b> alerts are<br>on <i>all</i> online card activi         | ty       | Online Purchases          |                           |               |  |  |  |
| The Ava                                 | The Available Credit alert is                                          |          | Alert                     | by Email                  | ~             |  |  |  |
| 93236                                   | (amount of available                                                   | 0        | Available Credit          |                           |               |  |  |  |
| selected                                | l delivery channels)                                                   |          | Alert                     | by Text                   | $\checkmark$  |  |  |  |
|                                         |                                                                        |          | Decline                   |                           |               |  |  |  |
|                                         |                                                                        |          | Alert                     | None                      | ~             |  |  |  |
|                                         |                                                                        |          | Fraud                     |                           |               |  |  |  |
|                                         |                                                                        |          | Alert                     | by Email                  | ~             |  |  |  |
|                                         | Submit Edit Contact Information Disenroll                              |          |                           |                           |               |  |  |  |

# View account details

#### My accounts screen

| WELLS FARGO                            | Home Accounts | Expenses |                        |                                    |                           |                                    | 1                                               | Wf Cardholder 3 🗸          |
|----------------------------------------|---------------|----------|------------------------|------------------------------------|---------------------------|------------------------------------|-------------------------------------------------|----------------------------|
| My Accounts                            |               |          |                        | ×                                  |                           | Comme                              | ercial                                          |                            |
| Show Account status<br>Active          | ► Find        | Q        |                        | lssuer<br>WellsOne Visa (3739)     | Card Type<br>Commercial   | Card Number<br>**** **** **** 9415 | Card Status<br>5 Active                         |                            |
| 👝 Commercial                           |               |          | Available Credit (USD) |                                    | Statements                |                                    | Manage Card                                     |                            |
| **** **** **** 9415                    |               |          | 4,547.36               | Statement period<br>Current Period | ~                         | Find                               | Q                                               |                            |
|                                        |               |          |                        | Available Credit (USD)             | Balance (USD)<br>5,452.64 | Credit Limit (USD)                 | C Unable to access your available credit        |                            |
|                                        |               |          |                        |                                    |                           | You have no                        | items here.                                     |                            |
|                                        |               |          |                        |                                    |                           |                                    |                                                 |                            |
|                                        |               |          |                        |                                    |                           |                                    |                                                 |                            |
|                                        |               |          |                        |                                    |                           |                                    |                                                 |                            |
|                                        |               |          |                        |                                    |                           |                                    |                                                 |                            |
|                                        |               |          |                        |                                    |                           |                                    |                                                 |                            |
|                                        |               |          |                        |                                    |                           |                                    |                                                 |                            |
| ©2020 Wells Fargo. All rights reserved | 1             |          |                        |                                    |                           | Privac                             | v. Security & Legal Terms of Use About Wells Fa | argo Accessibility Careers |

# Viewing statements

| WELLS FARGO                   | Home Accounts Expenses               |                        |                                                     |                                         |                                                                      | 👤 Wf Cardholder 3 🗸 |
|-------------------------------|--------------------------------------|------------------------|-----------------------------------------------------|-----------------------------------------|----------------------------------------------------------------------|---------------------|
| My Accounts                   |                                      |                        | ×                                                   |                                         | Commerci I                                                           |                     |
| Show Account status<br>Active | ✔ Find                               | Q                      | Issuer Card Type<br>WellsOne Visa (3739) Commercial | Card Number Ca<br>**** **** **** 9415 A | ard Status<br>ctive                                                  |                     |
| Commercial                    |                                      | Available Credit (USD) | State                                               | ement'                                  | .AdjustCard                                                          |                     |
| **** **** **** 9415           |                                      | 4,547.30               | 05/30/2020 - 06/30/2020                             | Find C                                  | 2                                                                    |                     |
|                               |                                      |                        | Current Period                                      | Credit Limit (USD)<br>10,000.00         |                                                                      | *                   |
|                               |                                      |                        | 05/30/2020 - 06/30/2020                             |                                         |                                                                      |                     |
|                               |                                      |                        | 05/01/2020 - 05/29/2020                             |                                         |                                                                      | 432 60 usp          |
|                               |                                      |                        | 03/31/2020 - 04/30/2020                             |                                         |                                                                      | -52.00 030          |
|                               |                                      |                        | 02/29/2020 - 03/30/2020                             | -                                       |                                                                      | 392.60 USD          |
|                               |                                      |                        | 01/31/2020 - 02/28/2020                             |                                         |                                                                      |                     |
|                               |                                      |                        | 12/31/2019 - 01/30/2020                             | -                                       |                                                                      | 565.20 USD          |
|                               |                                      |                        | 11/30/2019 - 12/30/2019                             |                                         |                                                                      |                     |
|                               |                                      |                        | 10/31/2019 - 11/29/2019                             | -                                       |                                                                      | 101.44 usd 😼        |
|                               |                                      |                        | 10/01/2019 - 10/30/2019                             | ]                                       |                                                                      | 14.00 usp           |
|                               |                                      |                        | 06/23/2020                                          |                                         |                                                                      | 14.00 050           |
|                               |                                      |                        | General Retail<br>06/23/2020                        |                                         |                                                                      | 26.50 USD           |
|                               |                                      |                        | General Business<br>06/22/2020                      |                                         |                                                                      | 15.25 USD           |
|                               |                                      |                        | General Business                                    |                                         |                                                                      | 11.95 v             |
| ©20                           | 020 Wells Fargo. All rights reserved |                        |                                                     | Privacy, Se                             | ecurity & Legal Terms of Use About Wells Fargo Accessibility Careers |                     |

# Card maintenance requests

Pending credit limit change request

| WELLS FARGO                            | Home | Accounts | Expenses |                        |                                |                         |                                    |                       |                | L Wf Cardho           | lder 3 🗸         |
|----------------------------------------|------|----------|----------|------------------------|--------------------------------|-------------------------|------------------------------------|-----------------------|----------------|-----------------------|------------------|
| My Accounts                            |      |          |          |                        | ×                              |                         | Comme                              | ercial                |                |                       |                  |
| Show Account status<br>Active          | ~    | Find     |          | Q                      | lssuer<br>WellsOne Visa (3739) | Card Type<br>Commercial | Card Number<br>**** **** **** 9415 | Card Status<br>Active |                |                       |                  |
| Commercial                             |      |          |          | Available Credit (USD) |                                | Statements              |                                    |                       | Manage         | e Card                |                  |
| **** **** 9415                         |      |          |          | 4,547.36               | Payment Details                |                         |                                    |                       |                |                       |                  |
|                                        |      |          |          |                        | Amount Due                     |                         |                                    |                       |                |                       | -                |
|                                        |      |          |          |                        | Due Date                       |                         |                                    |                       |                |                       | -                |
|                                        |      |          |          |                        | Account Managem                | ent                     |                                    |                       |                |                       |                  |
|                                        |      |          |          |                        | New credit limit reque         | sted on 07/02/20        | 20                                 |                       |                |                       |                  |
|                                        |      |          |          |                        | Sales Trip                     |                         |                                    | 10,000.00 → 1         | 1,000.00       | Pending               | View             |
|                                        |      |          |          |                        |                                |                         |                                    |                       |                |                       |                  |
|                                        |      |          |          |                        |                                |                         |                                    |                       |                |                       |                  |
|                                        |      |          |          |                        |                                |                         |                                    |                       |                |                       |                  |
|                                        |      |          |          |                        |                                |                         |                                    |                       |                |                       |                  |
|                                        |      |          |          |                        |                                |                         |                                    |                       |                |                       |                  |
| ©2020 Wells Fargo. All rights reserved | ł    |          |          |                        |                                |                         | Privacy                            | Security & Legal Te   | rms of Use Abo | ut Wells Fargo Access | sibility Careers |

#### Reconciling card transactions Expenses

| w | TELLS FARGO Home Accounts Expenses     |            |                |                                                                                | 👤 Wf Cardholder 3 🗸 |
|---|----------------------------------------|------------|----------------|--------------------------------------------------------------------------------|---------------------|
| ÷ | Expenses                               |            |                |                                                                                |                     |
|   | Filters 📚 Find                         | ۵          |                |                                                                                |                     |
|   | Select all El Code Selected expenses   |            |                |                                                                                |                     |
|   | Airline                                | 392.60 USD | 🗁 WF Visa 3739 | 06/26/2020                                                                     | Details             |
|   | 🗌 🛪 Airline                            | 432.60 USD | 📰 WF Visa 3739 | 06/26/2020                                                                     | Details             |
|   | Grocery Store                          | 101.44 USD | 🚍 WF Visa 3739 | 06/24/2020 😼                                                                   | Details             |
|   | General Business                       | 15.25 USD  | E WF Visa 3739 | 06/22/2020 🔎                                                                   | Details             |
|   | Parking                                | 262.00 USD | E WF Visa 3739 | 06/17/2020                                                                     | Details             |
|   | 🗌 😑 Lodging                            | 106.66 USD | 🚍 WF Visa 3739 | 06/12/2020                                                                     | Details             |
|   | 🗌 😝 Car Rental Company                 | 470.76 USD | E WF Visa 3739 | 06/12/2020 🗐                                                                   | Details             |
|   | 🗌 ⊨ Lodging                            | 106.66 USD | 🚍 WF Visa 3739 | 06/09/2020                                                                     | Details             |
|   | Car Rental Company                     | 451.89 USD | 🚍 WF Visa 3739 | 06/05/2020                                                                     | Details             |
|   | Parking                                | 108.00 USD | 🗁 WF Visa 3739 | 06/05/2020                                                                     | Details             |
|   | 🗌 💩 Fast Food Restaurant               | 18.53 USD  | 🚍 WF Visa 3739 | 06/04/2020 🔎                                                                   | Details             |
|   | 🗌 ⊨ Lodging                            | 91.37 USD  | E WF Visa 3739 | 06/04/2020                                                                     | Details             |
|   | 🗌 😑 Lodging                            | 108.85 USD | HVF Visa 3739  | 06/04/2020                                                                     | Details             |
|   | 🗌 ⊨ Lodging                            | 111.73 USD | 🖃 WF Visa 3739 | 06/03/2020                                                                     | Details             |
|   |                                        | 110.00     | _              | A 5 10 0 10 0 0 0                                                              | - · · · ·           |
|   | ©2020 Wells Fargo. All rights reserved |            |                | Privacy, Security & Legal Terms of Use About Wells Fargo Accessibility Careers |                     |

## Reconciling card transactions Search codes

| + Add    | Expenses                                                             |               | × Odp Bus Sol Llc # 101080                                                                                                    |
|----------|----------------------------------------------------------------------|---------------|----------------------------------------------------------------------------------------------------|
| Expenses | Filters<br>1 filters set Find<br>Select all C Code selected expenses | Q             | Amount     Date     Issuer       2,666.98 USD     07/19/2023     WellsOne Visa (3739)       Merchant category group     Link receipt ✓       B Business Services/Supplies |
|          | Odp Bus Sol Llc         2,66                                         | 56.98 USD >   | Coding Details                                                                                                    |
|          | Odp Bus Sol Llc 1                                                    | 14.97 usd ,   | Spend Wizard Expense template                                                                                                    |
|          | □ ■ Odp Bus Sol Llc 4<br>□ ₩F Visa 3739   07/18/2023                 | 19.02 USD     | 1<br>Amount ind<br>2,666.98 USD GI Code +                                                                                                    |
|          | Odp Bus Sol Llc 13                                                   | 36.80 USD     | Tax Dept 50 50 C                                                                                                    |
|          | Odp Bus Sol Llc 6                                                    | 58.82 USD     | Tax amount     USD     Expense     +       0.00     Fund     20000     INDIRECT     S                                                                                     |
|          | Verizonwrlss         23,87                                           | 78.03 USD     | Y Split                                                                                                    |
|          | Odp Bus Sol Llc 15                                                   | 51.98 USD     | Supplier Details<br>Purchase Odp Bus Sol Llc # 101080                                                                                                    |
|          | Odp Bus Sol Llc 1                                                    | 14.97 usd     | Business Purpose *                                                                                                    |
|          | □                                                                    | 35.61 USD ,   | 200 characters left                                                                                                    |
|          | Suburban Propa 1,40                                                  | 00.73 usd ,   |                                                                                                    |
| *        | Suburban Propa 75                                                    | 53.92 USD , 🗸 | Complete         Update         Description is required.         Options                                                                                                  |

#### Reconciling card transactions Approval comments

| w | 2LLS FARGO Home Accounts Expenses          |                    |                                                                                                    | 👤 Wf Cardholder 3 🗸 |
|---|--------------------------------------------|--------------------|----------------------------------------------------------------------------------------------------|---------------------|
| ÷ | Expenses                                   |                    | Fast Food Restaurant                                                                                                    |                     |
|   | Filters 😓 Find                             | ۹                  | Amount         Date         Issuer         Merchant category group           18.53 USD         06/04/2020         WellsOne Visa (3739) $\clubsuit$ Miscellaneous Store |                     |
|   | Select all 🗹 Code selected expenses        |                    | Coding Details                                                                                                    |                     |
|   | □ 🕞 Lodging                                | 106.66 usp Details | Information required           Tax amount<br>0.00         USD                                                                                                    |                     |
|   | □                                          | 451.89 USD Details | Ŷ Split L Personal                                                                                                    |                     |
|   | □ 🖻 Parking<br>➡ WF Visa 3739   06/05/2020 | 108.00 USD Details | Supplier Details                                                                                                    |                     |
|   | ► Fast Food Restaurant                     | 18.53 USD Details  | Purchase Fast Food Restaurant<br>Business Purpose                                                                                                    |                     |
|   | □ ⊨ Lodging<br>≡ WF Visa 3739   06/04/2020 | 91.37 USD Details  |                                                                                                    | 200 - human - h 6   |
|   | □ ⊨ Lodging<br>≡ WF Visa 3739   06/04/2020 | 108.85 USD Details | Approval rules                                                                                                    | 200 characters left |
|   | □ ⊨ Lodging<br>≡ WF Visa 3739   06/03/2020 | 111.73 USD Details | Transaction Amount                                                                                                    |                     |
|   | □ ► Lodging<br>■ WF Visa 3739   06/02/2020 | 112.86 USD Details | Please confirm attendees and add a project.<br>Wf Approver 3 Test 10/08/2020, 05:04                                                                                    |                     |
|   | □ ⊨ Lodging<br>☴ WF Visa 3739   06/02/2020 | 117.81 USD Details | Ask a question or add a comment                                                                                                    |                     |
|   | □ I Airline<br>□ WF Visa 3739   05/31/2020 | 422.60 USD Details | Comment is required                                                                                                    | 250 characters left |
|   | □ I Airline<br>□ WF Visa 3739   05/31/2020 | 498.60 USD Details | Complete Update                                                                                                    | Options             |
|   | ©2020 Wells Fargo. All rights reserved     |                    | Privacy, Security & Legal Terms of Use About Wells Fargo Accessibility. Career                                                                                         | 'S                  |

## **Disputing transactions** Disputing a transaction

| WELLS FARGO                           | Home | Accounts | Expenses |   |                        |                                             |                           |                                    |                       | <b>L</b> :                | Wf Cardholder 3 🗸         |
|---------------------------------------|------|----------|----------|---|------------------------|---------------------------------------------|---------------------------|------------------------------------|-----------------------|---------------------------|---------------------------|
| My Accounts                           |      |          |          |   |                        | ×                                           |                           | Comme                              | rcial                 |                           |                           |
| Show Account status<br>Active         | ~    | Find     |          | Q |                        | lssuer<br>WellsOne Visa (3739)              | Card Type<br>Commercial   | Card Number<br>**** **** **** 9415 | Card Status<br>Active |                           |                           |
| Commercial                            |      |          |          |   | Available Credit (USD) |                                             | Statements                |                                    |                       | Manage Card               |                           |
| **** **** 9415                        |      |          |          |   | 4,547.36               | Statement period<br>05/30/2020 - 06/30/2020 | . ~                       | Find                               | Q                     |                           |                           |
|                                       |      |          |          |   |                        | Opening Balance (USD) 3,907.58              | Balance (USD)<br>5,452.64 | Credit Limit (USD)                 |                       |                           | *                         |
|                                       |      |          |          |   |                        | Clear selection 1 transa                    | ction selected            |                                    |                       |                           |                           |
|                                       |      |          |          |   |                        | Airline 06/26/2020                          |                           |                                    |                       |                           | 432.60 USD                |
|                                       |      |          |          |   |                        | Airline 06/26/2020                          |                           |                                    |                       |                           | 392.60 USD                |
|                                       |      |          |          |   |                        | Airline 06/26/2020                          |                           |                                    |                       |                           | 565.20 USD                |
|                                       |      |          |          |   |                        | Grocery Sta<br>06/24/2020                   | ore                       |                                    |                       |                           | 101.44 usd                |
|                                       |      |          |          |   |                        |                                             |                           |                                    |                       |                           | Dispute                   |
| ©2020 Wells Fargo All rights reserved |      |          |          |   |                        |                                             |                           | Privacy                            | Security & Legal Tern | as of Lise About Wells Fa | rgo Accessibility Careers |

#### Disputing transactions Dispute screen

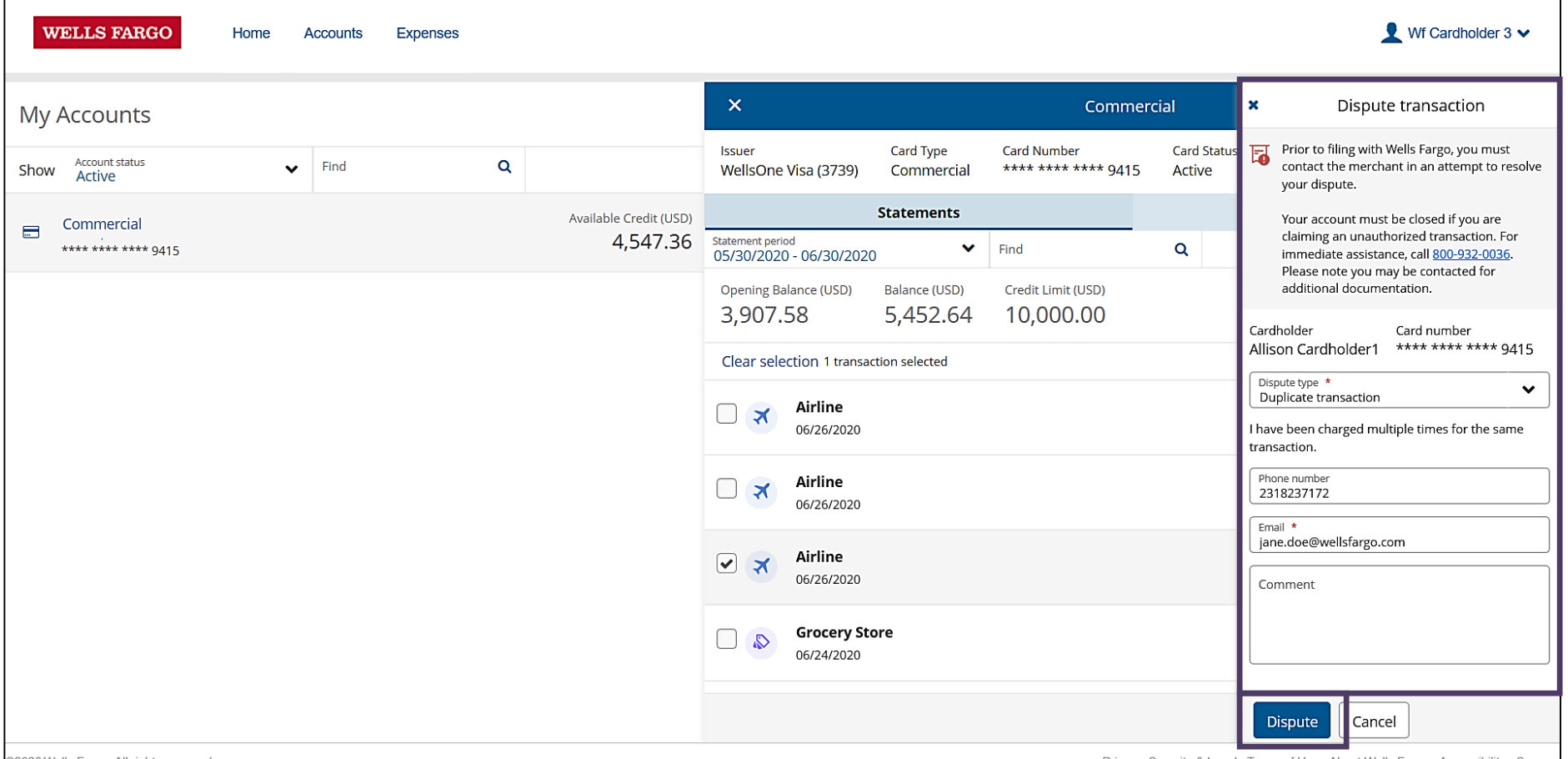

©2020 Wells Fargo. All rights reserved

Privacy, Security & Legal Terms of Use About Wells Fargo Accessibility Careers

## Disputing transactions Expense disputed

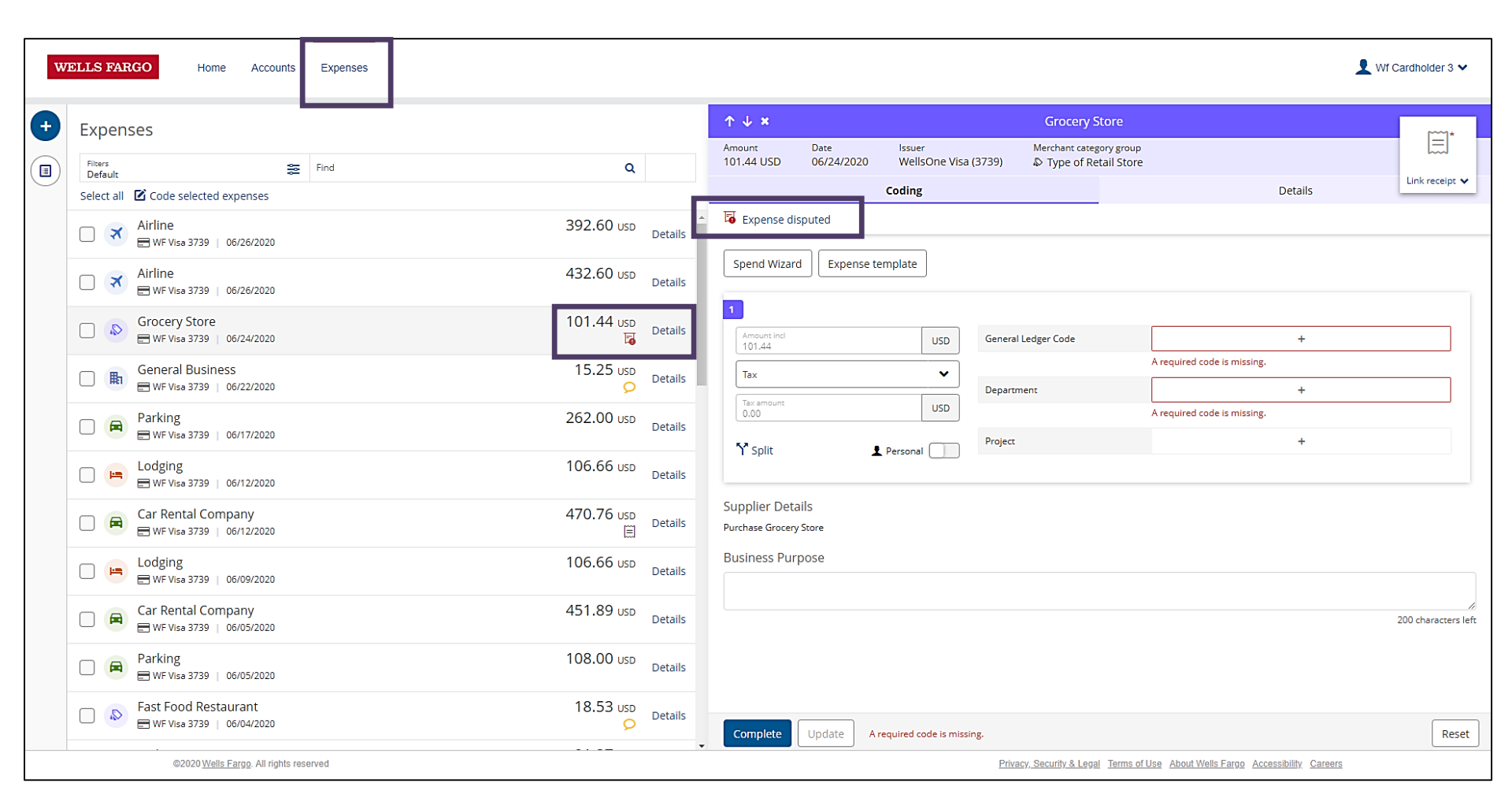

#### Receipt management Image library

- There are three ways to upload your receipt:
  - Desktop
    - Upload image from files
  - Email
    - Attach a file/image
  - Mobile app

| Receipt Upload via Email                                                                                                    | ж  |
|----------------------------------------------------------------------------------------------------|----|
| To upload receipts to your account via email, please send your receipt to the email address below:                                |    |
| dsug.g.f7hmz.fftyzz@uat.receipt-upload.com                                                                                        |    |
| We recommend saving this email address to your contact list or address book to avoid having to enter the email address every time | e. |

• Take a picture and upload the image

#### Receipt management Add a receipt

| LLS FARGO Home Accounts Expenses     |                    |                                                                                          | 👤 Wf Cardholder 3 '                 |
|--------------------------------------|--------------------|------------------------------------------------------------------------------------------|-------------------------------------|
| Expenses                             |                    | ↑ ↓ ×         Car Rental Company                                                         |                                     |
| Filters See Find                     | Q                  | Amount Date issuer Merchant Category group<br>451.89 USD 06/05/2020 WellsOne Visa (3739) | Link receipt                        |
| Select all 🛛 Code selected expenses  |                    | Coding Detail                                                                            |                                     |
| □ 🛪 Airline                          | 392.60 usb Details | Spend Wizard Expense template                                                            | Image Library<br>Receipt Submitted? |
| □ 🚿 Airline                          | 432.60 USD Details | 1                                                                                        | N/A                                 |
| □ Srocery Store                      | 101.44 USD Details | 451.89 USD General Ledger Code +                                                         |                                     |
| General Business                     | 15.25 USD Details  | Tax amount     USD       0.00     USD                                                    |                                     |
| Parking BWF Visa 3739   06/17/2020   | 262.00 USD Details | Ŷ Split                                                                                  |                                     |
| Lodging<br>WF Visa 3739   06/12/2020 | 106.66 USD Details | Supplier Details                                                                         |                                     |
| Car Rental Company                   | 470.76 USD Details | Business Purpose                                                                         |                                     |
| Lodging<br>WF Visa 3739   06/09/2020 | 106.66 USD Details |                                                                                          | 200 characte                        |
| Car Rental Company                   | 451.89 USD Details |                                                                                          |                                     |
| Parking WF Visa 3739   06/05/2020    | 108.00 USD Details |                                                                                          |                                     |
| Fast Food Restaurant                 | 18.53 USD Details  | Complete Update A required code is missing.                                              | Onti                                |

©2020 Wells Fargo. All rights reserved

Privacy, Security & Legal Terms of Use About Wells Fargo Accessibility Careers

#### Receipt management Add a receipt, continued

| WellsOne® Expense Mana           | ger - Microsoft Ec    | lge              |         |  |  |               | - 🗆 ×         |
|----------------------------------|-----------------------|------------------|---------|--|--|---------------|---------------|
| A https://ImageMar               | nagement/Image        | Linking          |         |  |  |               |               |
| Image Link<br>WellsOne Visa (373 | ing<br>39): 06/12/202 | 20 Amount: \$470 | .76 USD |  |  | Linked Images | Image Library |
| 1 Upload                         | Upload via Er         | mail             |         |  |  |               |               |
| Misce                            | ellaneous St          | tore             |         |  |  |               |               |
| Date                             | 6/5/2020              |                  |         |  |  |               |               |
| Tran code                        | 100 P. M. 100 CON.    | 1001211          |         |  |  |               |               |
| Product                          | Qty                   | Price            |         |  |  |               |               |
| Misc. Item                       | 1                     | 59.99            |         |  |  |               |               |
| Misc. Item                       | 1                     | 15.99            |         |  |  |               |               |
| Misc. Item                       | 1                     | 21.99            |         |  |  |               |               |
| Misc. Item                       | 1                     | 79.99            |         |  |  |               |               |
| Misc. Item                       | 1                     | 19.99            |         |  |  |               |               |
| Receipt Image.pn                 | ng                    | 9.66             | 9       |  |  |               |               |
|                                  |                       |                  |         |  |  |               |               |
|                                  |                       |                  |         |  |  |               |               |

## Cardholder / Approver Statement Download Expense Tab

| My Accounts              |        |   |                        | ×                      |                            |                            | Comme                      | ercial        |                       |        |          |
|--------------------------|--------|---|------------------------|------------------------|----------------------------|----------------------------|----------------------------|---------------|-----------------------|--------|----------|
| Account status<br>Active | ✔ Find | Q |                        | lssuer<br>WellsOne     | Visa (3739)                | Card Type<br>Commercial    | Card Number<br>**** **** * | **** 3934     | Card Status<br>Active |        |          |
| Commercial               |        |   | Available Credit (USD) |                        | St                         | atements                   |                            |               | Manag                 | e Card |          |
| **** **** **** 3934      |        |   | 121,511.99             | Statement perio        | riod                       | ~                          | Find                       |               | Q                     |        |          |
|                          |        |   |                        | Available Cr<br>121,51 | redit (USD)<br><b>1.99</b> | Balance (USD)<br>56,049.23 | Credit Limit<br>178,00     | (USD)<br>0.00 | C Updated             | 19:27  | *        |
|                          |        |   |                        | Select all             |                            |                            |                            |               |                       |        |          |
|                          |        |   |                        |                        | Odp Bus 9<br>07/19/2023    | 5ol Llc # 101080           |                            |               |                       | 2,66   | 6.98 usd |
|                          |        |   |                        |                        | Verizonwi<br>07/18/2023    | lss                        |                            |               |                       | 23,87  | 8.03 usd |

\*Statement will appear on computer as downloaded document; will open a new screen \*Click on statement to print

# **P-Card Statements**

RUN DATE 7/24/2023

WELLS FARGO

Reporting Period : 6/27/2023 - 7/25/2023

#### Statement Summary

| Name<br>Account # |              | Danita Arriwite<br>XXXX-XXXX-XXX-3934                |                                                 | Company<br>Currency | Shoshone Bannock Tril<br>US Dollar | bes     |        |
|-------------------|--------------|------------------------------------------------------|-------------------------------------------------|---------------------|------------------------------------|---------|--------|
| Reporting         | Period       | 6/27/2023 - 7/25/2023                                |                                                 |                     |                                    |         | •      |
| Trans             | Date Post D  | ate Merchant Name                                    | Charge Codes                                    |                     | Approved                           | Receipt | Amount |
| 1 6/30/2          | 023 6/30/20  | 23 Amzn Mktp Us<br>Amzn.Com/Bill, WA                 |                                                 |                     |                                    |         | 543.84 |
| Purch             | ase Amzn Mkt | p Us                                                 | Dept: 50<br>Fund: 20000                         |                     |                                    |         |        |
| Trans Date        | Post Date    | Merchant Name                                        | Charge Codes                                    |                     | Approved                           | Receipt | Amount |
| 5 7/3/2023        | 7/5/2023     | Porters Office Products 208-5424833, ID              |                                                 |                     | 4                                  | 1       | 323.81 |
| PORTERS O         | OFFICE PROI  | DUCTS POLICE 7/03/2023 AIR DUSTER H<br>APE MEMO BOOK | KLEENEX Dept: 00<br>Expense: 700<br>Fund: 30368 |                     |                                    |         | _      |

| Transaction Count: 44 |
|-----------------------|
| T-4-1- 50 040 00      |
| Total: 56,049.23      |
|                       |
|                       |
|                       |
|                       |

**Employee Signature** 

PAGE NO 1

Date

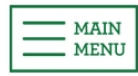

#### Receipt management

Optical Character Recognition (OCR)

- Optical Character Recognition scans uploaded receipts and uses the expense date and amount to identify expenses that match
- The OCR process begins as soon as a receipt has been uploaded via the mobile app, desktop or email
- If you upload an image directly to an expense, this manually links the image and it won't be sent for OCR scanning
- Supported file types for OCR scanning include PDF, PNG and JPEG
- Note: Image files must be between 150 KB and 4.8 MB

## Mobile app First time sign on

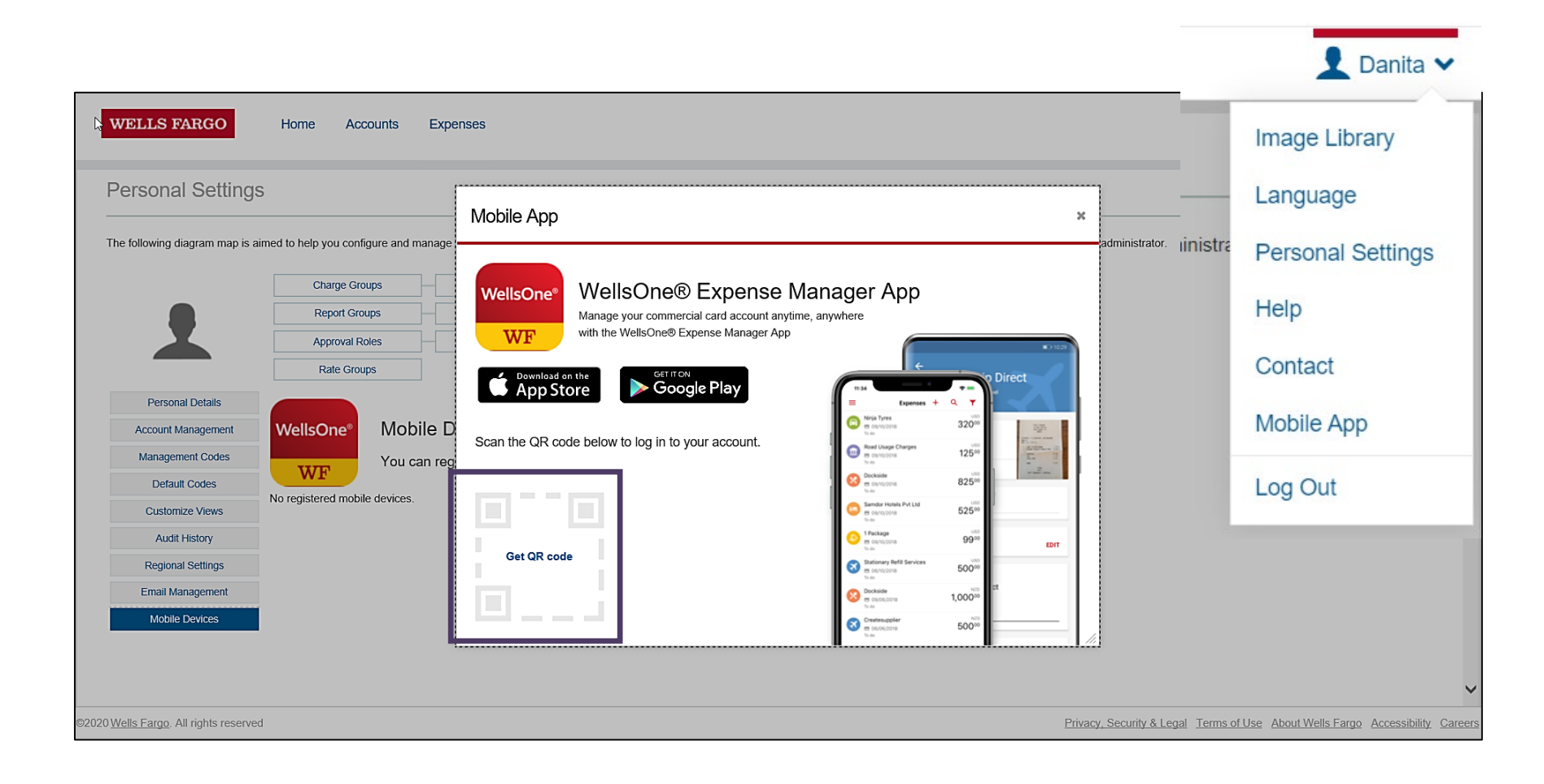

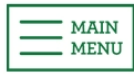

## Mobile app Cardholder

| ≡         | Expenses +                                    | ৭ 🔻               |
|-----------|-----------------------------------------------|-------------------|
| R         | Restaurant<br>© 06/29/2020<br>To do           | 12 <sup>90</sup>  |
|           | Gas Station<br>⊟ 06/27/2020<br>To do          | 40 <sup>18</sup>  |
|           | Lodging<br>© 06/26/2020<br>To do              | 119 <sup>33</sup> |
| F         | Fast Food Restaurant<br>D 06/26/2020<br>To do | 11 <sup>55</sup>  |
|           | Parking<br>➡ 06/26/2020<br>To do              | 60 <sup>00</sup>  |
| : <b></b> | Lodging<br>© 06/25/2020<br>To do              | 113 <sup>62</sup> |
| R         | Restaurant<br>© 06/25/2020<br>To do           | 20 <sup>36</sup>  |
| <b> :</b> | Lodging<br>© 06/24/2020<br>To do              | 10160             |
|           | Restaurant                                    | US                |

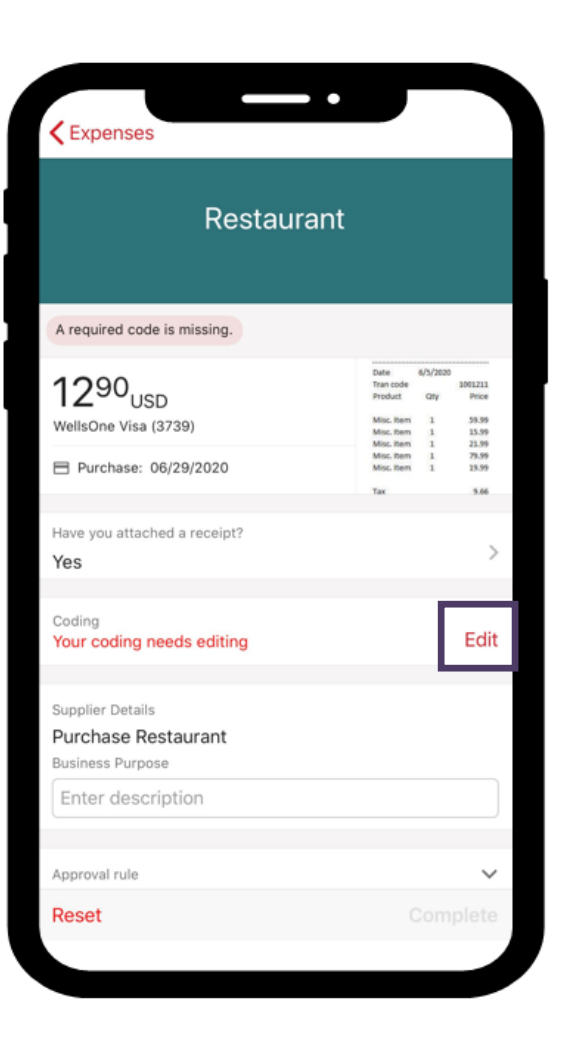

| K Back                                             | Coding                 |      |
|----------------------------------------------------|------------------------|------|
| How do you want to                                 | code?                  |      |
|                                                    | Select Spend Wizard    |      |
|                                                    | Apply Expense Template |      |
| Amount Incl<br>1290 <sub>USD</sub>                 |                        |      |
| Тах                                                |                        | >    |
| Tax amount                                         |                        |      |
| General Ledger Coo<br>106-700<br>Food and Beverage | de                     | >    |
| Department<br>202<br>Sales                         |                        | >    |
| Project                                            |                        | >    |
| Mark as personal                                   |                        |      |
|                                                    |                        | Save |

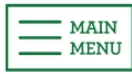

## Mobile app Approver

|   | •                                              |                         |
|---|------------------------------------------------|-------------------------|
| ≡ | Approvals Q                                    | L T                     |
|   | Wf Cardholder 5<br>Gas Station<br>© 06/25/2020 | USD<br>29 <sup>66</sup> |
| R | Wf Cardholder 5<br>Restaurant<br>© 06/26/2020  | USD<br>17 <sup>71</sup> |
|   | WF Cardholder1<br>Gas Station<br>© 06/27/2020  | 40 <sup>15</sup><br>⊞   |
|   | Wf Cardholder 6<br>Gas Station<br>© 06/28/2020 | USD<br>26 <sup>18</sup> |
|   | Wf Cardholder 6<br>Car Wash<br>© 06/28/2020    | USD 1000                |
| R | WF Cardholder1<br>Restaurant<br>© 06/29/2020   | 12 <sup>90</sup>        |
| R | Wf Cardholder 5<br>Restaurant<br>© 06/29/2020  | USD<br>19 <sup>84</sup> |
|   | Wf Cardholder 5<br>Gas Station<br>© 06/29/2020 | USD 28 <sup>36</sup>    |
| 9 | Wf Cardholder 6                                | USP                     |

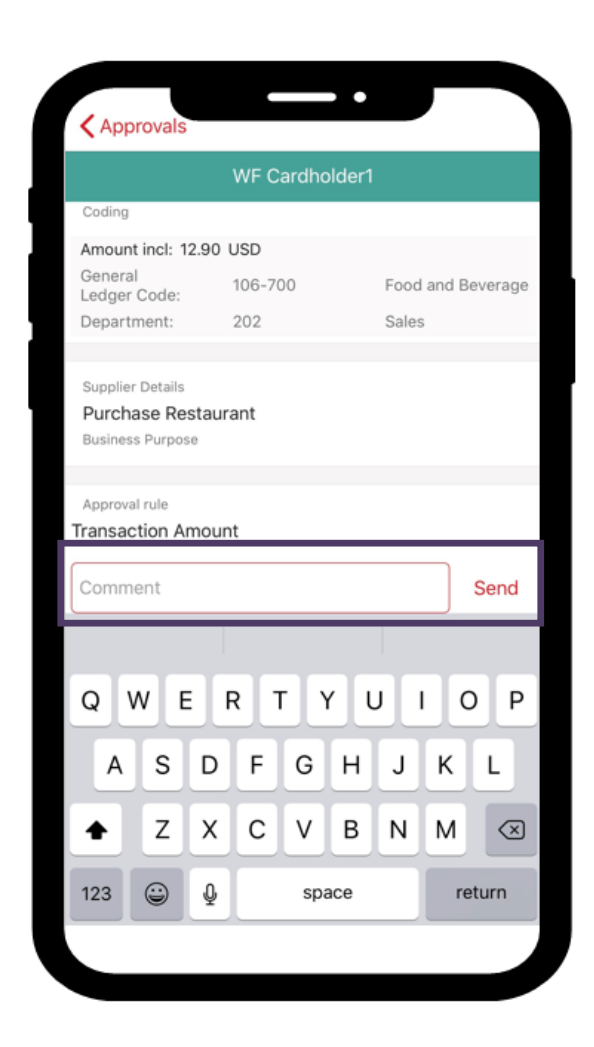

| Approvals                                              |                |                                                                                                    |
|--------------------------------------------------------|----------------|----------------------------------------------------------------------------------------------------|
| ١                                                      | VF Cardho      | older1                                                                                                    |
| 1290 <sub>USD</sub><br>WellsOne Visa (373              | 19)<br>19/2020 | Dute         6/5/2020           Tran code         5001213           Product         Ofly         Price           Misc. Item         1         35.39           Misc. Item         1         23.59           Misc. Item         1         23.59           Misc. Item         1         13.59 |
| Have you attached<br>Yes                               | a receipt?     | Tax 3.66                                                                                                    |
| Coding<br>Amount incl: 12.9                            | 0 USD          |                                                                                                    |
| General<br>Ledger Code:<br>Department:                 | 106-700<br>202 | Food and Beverage<br>Sales                                                                                                    |
| Supplier Details<br>Purchase Resta<br>Business Purpose | aurant         |                                                                                                    |
| Approval rule                                          |                | Approve                                                                                                    |

## User roles explained Approver

| WELLS FARGO                                                   | Home Accounts Expenses Approvals                                                            | 👤 Wf Approver 3 🗸                                                                                                    |
|---------------------------------------------------------------|---------------------------------------------------------------------------------------------|----------------------------------------------------------------------------------------------------|
| Card Expenses                                                 | 22 MY EXPENSES                                                                              | M Announcements                                                                                                    |
| Expense Approvals                                             | 1                                                                                           |                                                                                                    |
| 🖈 Pinned                                                      | WellsOne Visa (3739)   Neal Cardholder1                                                     | Important Note<br>We will never ask you to provide credit<br>card details, password credentials, or any                                                |
| To show your favorites here, click th<br>icon on a menu item. | pinAction RequiredPending ApprovalCredit Limit (USD)Current Balance (USD)22010,000.00887.11 | personal information in an email or over<br>the phone. If you do receive a request like<br>this please report it immediately to your<br>Administrator. |
| Account Services                                              | Available Credit (USD)                                                                      |                                                                                                    |
| Manage Text and Email Alerts                                  | 9,112.89                                                                                    | Last visit: 10/13/2020                                                                                                    |
|                                                               | C Unable to access your available credit                                                    |                                                                                                    |
|                                                               | Recent Periods                                                                              |                                                                                                    |
|                                                               | Authorizations and declines                                                                 |                                                                                                    |
|                                                               | APPROVALS                                                                                   |                                                                                                    |
|                                                               | Provals 2 Employees                                                                         |                                                                                                    |
|                                                               | Approval RequiredInfo ProvidedInfo Required812                                              |                                                                                                    |
| ©2020.Wells Farro All rights recorded                         | Drivacy Security & Lagal Tarmer                                                             | of Lise About Wells Farmo Accessibility Careers                                                                                                    |

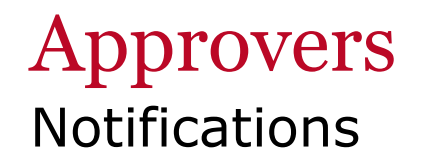

 Home screen – An indicator displays next to the Approvals on the Home screen

| Provals           |               |               | 1 Employee |
|-------------------|---------------|---------------|------------|
| Approval Required | Info Provided | Info Required |            |

 Left menu – A count of items requiring your approval displays next to Approvals in the left navigation menu

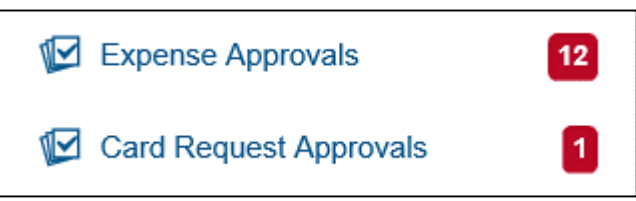

 Email – You may receive system generated emails with the transactions ready for you to approve

#### Approvers Approval summary

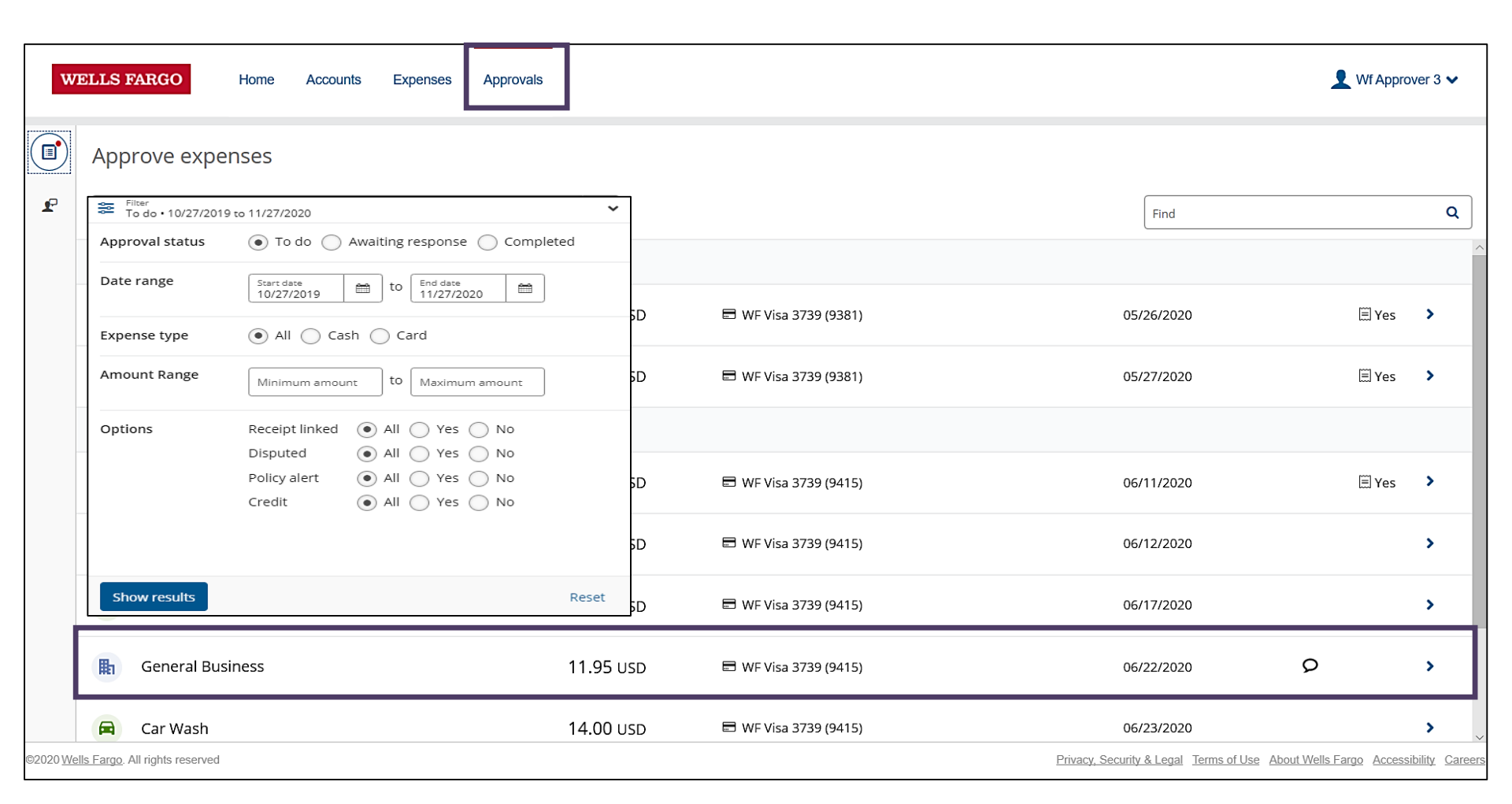

#### Approvers Approving transactions

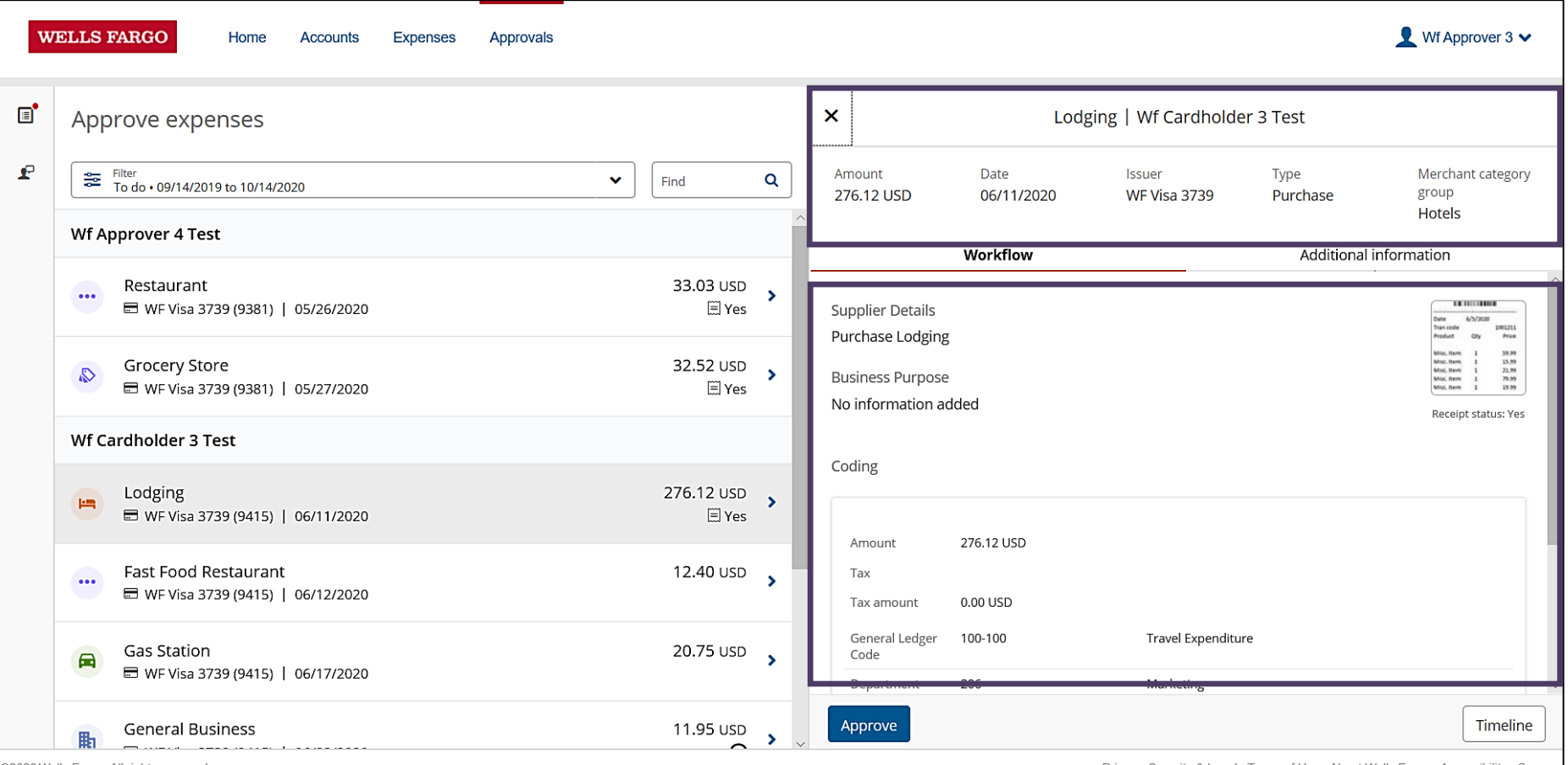

©2020 Wells Fargo. All rights reserved

Privacy, Security & Legal Terms of Use About Wells Fargo Accessibility Career

#### Approvers Approving transactions, continued

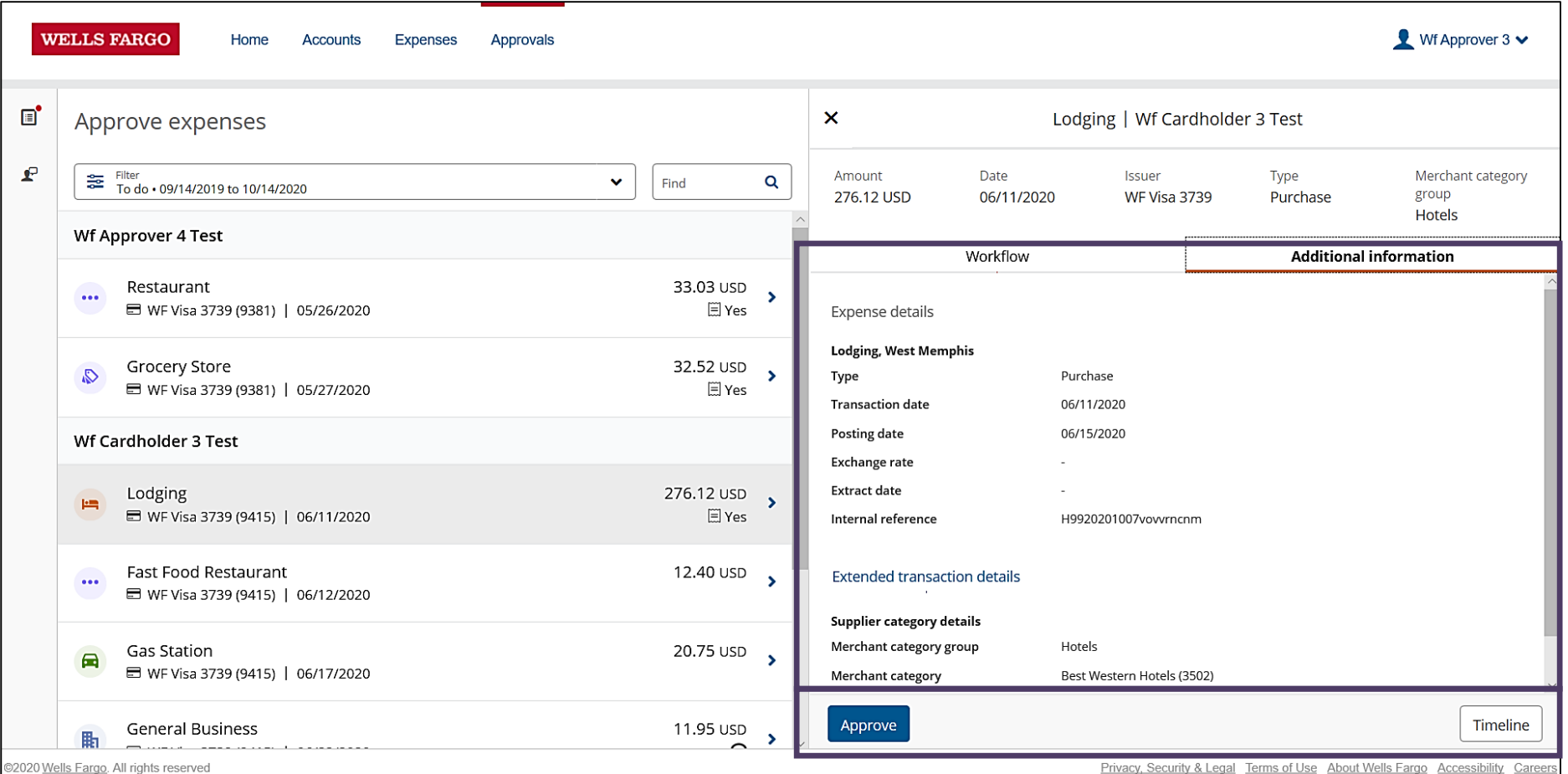

Privacy, Security & Legal Terms of Use About Wells Fargo Accessibility Careers

#### Approvers Transaction query

#### WellsOne® Expense Manager

| Home Accounts E | xpenses Approvals                                                                     |              |                                                   |                       |                          |                  | 👤 Lizzie 🗸                                  |
|-----------------|---------------------------------------------------------------------------------------|--------------|---------------------------------------------------|-----------------------|--------------------------|------------------|---------------------------------------------|
| Expenses        | Approve Expenses                                                                      |              | ×                                                 | Ins                   | sight Public Sector   Bi | lly Snapp        |                                             |
| ₽ Requests      | Eilter To do • 06/06/2022 to 07/06/2023                                               | ✓ Find Q     | Amount<br>157.68 USD                              | Date<br>06/30/2023    | lssuer<br>WF Visa 3739   | Type<br>Purchase | Merchant category<br>group<br>Equipment And |
|                 | Billy Snapp Select all                                                                |              |                                                   | Workflow              |                          | Additional in    | Furniture                                   |
|                 | Insight Public Sector                                                                 | 853.02 USD   | Tax<br>Tax amount                                 | N/A                   |                          |                  |                                             |
|                 | <ul> <li>Insight Public Sector</li> <li>■ WF Visa 3739 (9520)   06/29/2023</li> </ul> | 1,006.78 USD | GI Code<br>Dept                                   | 70                    | 70                       |                  |                                             |
|                 | ■ Insight Public Sector<br>■ WF Visa 3739 (9520)   06/30/2023                         | 157.68 USD   | Fund                                              | 20000                 | INDIRECT                 |                  |                                             |
|                 | Danita Arriwite Select all                                                            |              | Approval rules                                    |                       |                          |                  |                                             |
|                 | Porters Office Products           ➡ WF Visa 3739 (3934)   07/03/2023                  | 323.81 USD   | <ul> <li>Transaction<br/>Amount greate</li> </ul> | Amount<br>r than 0    |                          | E Appr           | oval required                               |
|                 |                                                                                       |              | Approvers:                                        | 🗟 Danita Arriwite 🗟 L | .izzie Boyd              | App<br>Que       | rove                                        |
|                 |                                                                                       |              | (                                                 |                       | No comments added        | Dec              | line                                        |
|                 |                                                                                       |              | Ask a question or<br>Test                         | add a comment         |                          | Res              | et rule                                     |
|                 |                                                                                       |              | 246 characters le                                 | ft                    |                          |                  |                                             |
| *               |                                                                                       |              | Approve                                           |                       |                          |                  | Timeline                                    |

# Approver returned Transaction to Cardholder

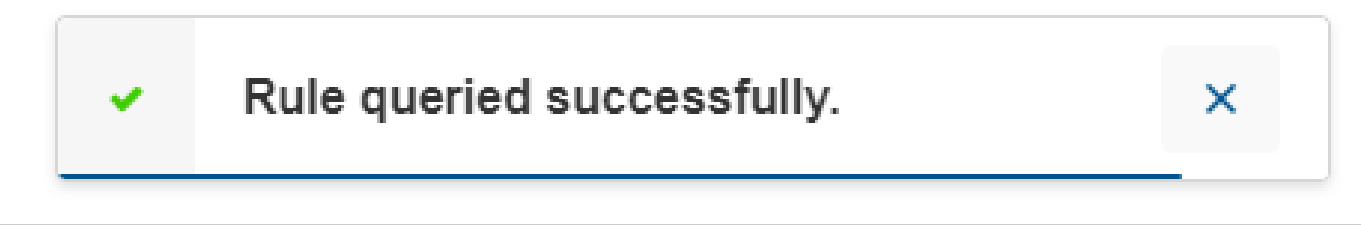

& Legal Terms of Use About Wells Fargo Accessibility Careers

#### **Approvers** Timeline of transaction

#### WellsOne® Expense Manager

| Home Accounts E | Expenses Approvals                                                                                        | 1                                                                     | Lizzie 🗸 |
|-----------------|----------------------------------------------------------------------------------------------------|-----------------------------------------------------------------------|----------|
| Expenses        | Approve Expenses                                                                                          | × Insight Pu × Timeline                                               |          |
| ₽ Requests      | Eind Q                                                                                                    | Amount Date Ist<br>157.68 USD 06/30/2023 W 07/06/2023                 |          |
|                 | Billy Snapp Select all                                                                                    | 10:53 / Transaction -<br>Coded<br>Workflow Billy Snapp                |          |
|                 | <ul> <li>Insight Public Sector</li> <li>B WF Visa 3739 (9520)   06/29/2023</li> </ul>                     | Tax         N/A           Tax amount         07/04/2023               |          |
|                 | <ul> <li>Insight Public Sector</li> <li>1,006.78 USD</li> <li>WF Visa 3739 (9520)   06/29/2023</li> </ul> | GI Code 17:30 Transaction created<br>Expense 766 Billy Snapp          |          |
|                 | ■ Insight Public Sector 157.68 USD<br>■ WF Visa 3739 (9520)   06/30/2023                                  | Fund 20000                                                            |          |
|                 | Danita Arriwite Select all                                                                                | Approval rules                                                        |          |
|                 |                                                                                                    | <ul> <li>Transaction Amount</li> <li>Amount greater than 0</li> </ul> |          |
|                 |                                                                                                    | Approvers: 🗟 Danita Arriwite 🗟 Lizzie Boy                             |          |
|                 |                                                                                                    | Ask a question or add a comment                                       |          |
|                 |                                                                                                    | 250 characters left                                                   |          |
| *               |                                                                                                    | Арргоче                                                               |          |

# Cardholder Responsibility

- Collect receipts to verify purchases for auditing
- Watch for unauthorized transactions on your statement and report/dispute them immediately
- Dispute any incorrect charges with the vendor directly before filing an online
- Complete your reconciliation by the **due date**
- Keep the card (and card number) confidential

# **Cardholder Email Notification**

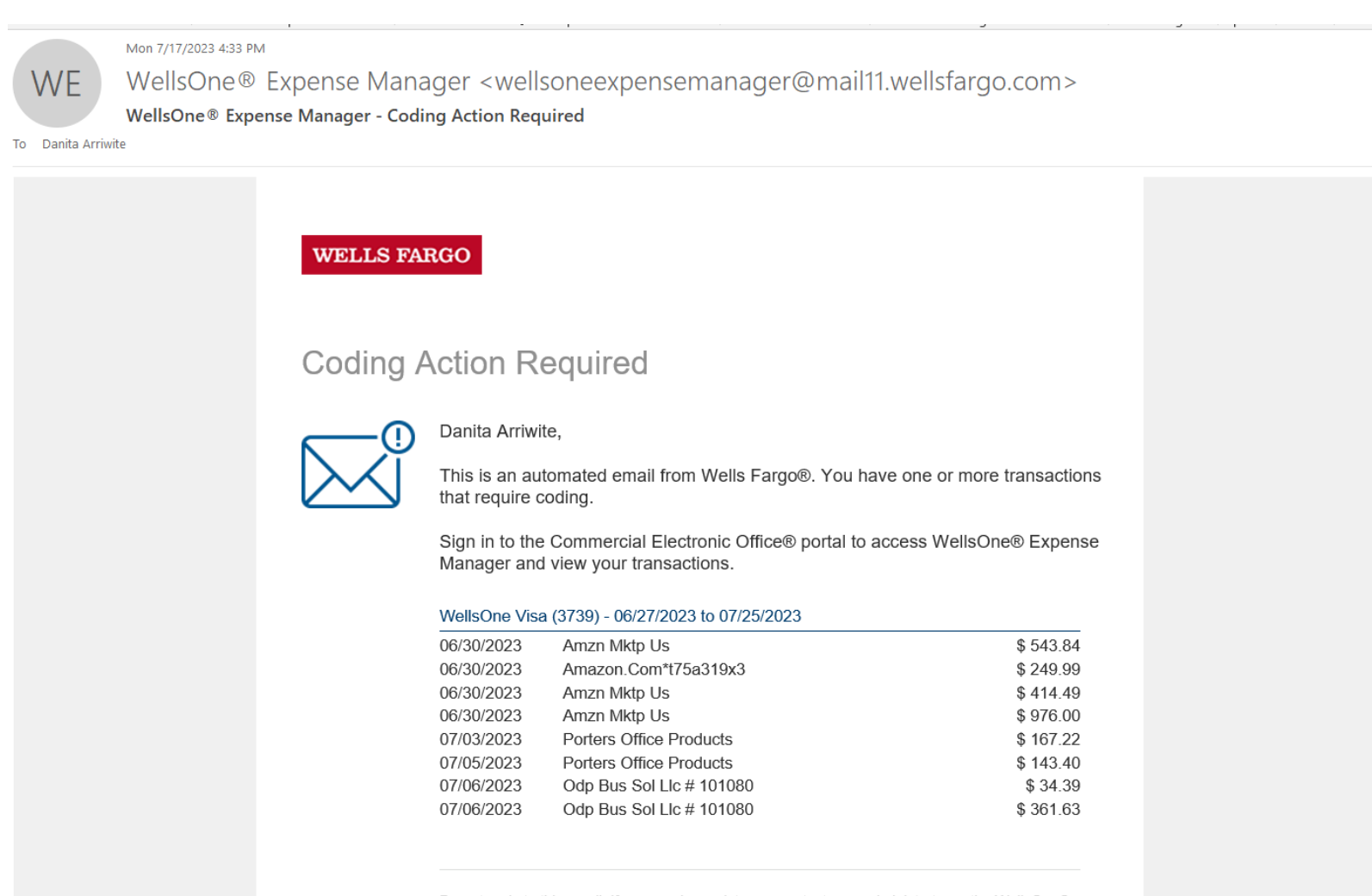

Do not reply to this email. If you require assistance, contact your administrator or the WellsOne® Service Center at 1-800-932-0036, 24 hours a day, 7 days a week.

# Manager Approval Email Notification

From: WellsOne® Expense Manager <<u>wellsoneexpensemanager@mail11.wellsfargo.com</u>> Sent: Wednesday, July 19, 2023 4:31 PM To: Lizzie Boyd <<u>lboyd@sbtribes.com</u>> Subject: WellsOne® Expense Manager - Approval Action Required

#### Approval Action Required

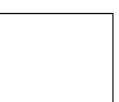

Lizzie Boyd,

This is an automated email from Wells Fargo®. You have one or more transactions that require approval.

Sign in to the Commercial Electronic Office® portal to access WellsOne® Expense Manager and approve your transactions.

#### Transaction Approval Action Required

The following transactions need your approval.

#### Information Required

Billy Snapp

#### Approval Required

Billy Snapp Crystal Ramos Mardell Keller

# CARDHOLDER USER AGREEMENT

- It is not an entitlement nor reflective title or position.
- The card may be revoked at any time without your permission.
- Your signature indicates that you have read and will comply with the terms of this agreement.

# **Authorized Purchases**

- For transactions LESS THAN \$500 or established credit limit
- Office supplies <u>NOT OBTAINABLE</u> in Central Supply Store
- Fuel for Tribal Vehicle and Equipment
- Same-day maintenance service for Tribal Vehicles and Equipment
- Other Program specific expenses; client service
- Emergency Purposes Only PPE; need justification
- Complete List on Page 12 P-Card Manual

# **Unauthorized Purchases**

- Gift cards, money orders, or wire transfers
- Computers (desktops, laptops, netbooks, flat panels, tablets, Ipads, etc.) and software of any kind
- Everyday clothing or any other wearable gear; with the exception of PPE that requires justification
- Payment of past due invoices; Reminder Invoices must be paid within the same month of the charge
- Bars and nightclubs, alcohol, or liquor
- Tobacco
- Complete List on Page 12 P-Card Manual

# Descriptions

- Make sure descriptions include: department number, vendor name, and the description of your Purchase, <u>INCLUDE: Who, What, Why, When, and</u> <u>Where for transaction.</u>
- All documentation <u>MUST</u> be included when packets are prepared and dully noted within the description box.
- Packets need to be able to speak for themselves during internal and external audits. There should be no need to ask for documentation after the fact.
- Be descriptive as you can. The description box can use up to 200 characters.

# **Fuel Purchases**

Each fuel or vehicle maintenance purchase requires the following information to be on the actual receipt and in the description box.

- Year, make, model, last 4 of vin, and mileage <u>OR</u> SB tag number and mileage.
- If equipment, fuel pods, chainsaws, lawn mowers, gas cans, etc., make sure you document what the fuel was purchased for.
- All fuel purchases must be from one of the Tribally owned gas stations; unless you are on approved travel (approved TA must be attached), emergencies, or work sites that take specific departments seventy-five (75) miles off the reservation.
- Page 18 of approved P-Card PPM

## Coversheet – Page 1 Example: July 2023 (June 26-July 25)

Commercial Card Expense Reporting Cover Sheet (CCER)

Month of \_\_\_\_\_ 2023

Department Name: \_\_\_\_\_ Cardholder Name:

At the first of each month, Cardholder/Reconciler and Approver will be notified via Wells Fargo Broadcast message when Cardholder P-Card Packet will be due to their designated P-Card Administrator.

All departments have been notified of who their designated P-Card Administrator is:

- Travel (including T.A & T.E.) Darla Morgan, Finance department
- Standard and Vehicle Maintenance/Fuel Danita Arriwite, Property department

Cardholders who aren't official P-Card Travelers but use their P-Card to purchase fuel for Tribal Vehicles or car rentals during approved travel. You must include a copy of your Travel Authorization and Travel Expense reports in your P-Card Packet.

#### Cardholder/Reconciler Role:

- 1. Reconcile within the established deadline.
- 2. Enter justification for purchase in Description box.
- 3. If necessary, reclassify line item(s).
- Account for all receipts; and ensure receipts are in order as they appear on the Statement Expenses Sheet.
- 5. Ensure Receipt Attached box is checked.
- 6. Ensure Fund, Department, and Expense is applicable with the charges on Statement.

NOTE: All transactions are automatically assigned to the Cardholder's default account. This account number was provided by the department director/manager during the application process. If a default line item needs to be changed, contact your P-Card Administrator.

7. Print 'Cardholder Reviewed Statement Expenses' sheet after clicking on Statement Reviewed button. Must use Print Version.

NOTE: It <u>must</u> read 'Cardholder Reviewed' next to Status line on Cardholder Statement Expenses.

- 8. Cardholder must sign Statement Expenses sheet.
- 9. Print and fill out CCER Cover sheet. Then staple to top of the Statement Expense sheet and receipts.
- 10. Submit packet to Approver.

#### Approver Role:

- 1. The main responsibility of the Approver is to verify and approve all P-Card transactions.
- Approver is responsible for verifying the proper Fund, Department, and Expense for each transaction.
- Approver is responsible for reviewing all documentation such as receipts, packing slips, etc. to verify the P-Card is being used properly by the Cardholder.
- Ensure justification for purchase is entered in Description box, and Receipt Attached box is checked.
- 5. Print 'Approved Statement Expenses' sheet after clicking on Approve Statement button. Must use Print Version.

Save Approve Statement

NOTE: It must read 'Approved' next to Status line on Cardholder Statement Expenses.

- 6. Approver must sign Statement Expenses sheet.
- 7. Forward P-Card Packet to Cardholder's designated P-Card Administrator.

# Coversheet – Page 2

#### Commercial Card Expense Reporting Cover Sheet (CCER)

Month of 2023

|    | Mon                                                                            | 11 01 2023                                                                                                    |
|----|--------------------------------------------------------------------------------|----------------------------------------------------------------------------------------------------|
| 1. | Does a transaction need<br>correct line item numb                              | l to be reclassified? If yes, write the Transaction number and the er below.                                                                                                    |
|    |                                                                                |                                                                                                    |
|    |                                                                                |                                                                                                    |
|    |                                                                                |                                                                                                    |
|    |                                                                                |                                                                                                    |
|    |                                                                                |                                                                                                    |
|    |                                                                                |                                                                                                    |
|    |                                                                                |                                                                                                    |
|    |                                                                                |                                                                                                    |
|    |                                                                                |                                                                                                    |
|    |                                                                                |                                                                                                    |
| 2. | Identify if a transaction                                                      | has a lost receipt. List all lost receipts, business purpose of the                                                                                                    |
|    | Transaction No.:                                                               | in for the lost and if it requires the line item to be corrected.                                                                                                    |
|    | Buringer Dumperer                                                              |                                                                                                    |
|    | business Purpose:                                                              |                                                                                                    |
|    | Reason for Loss:                                                               |                                                                                                    |
|    | Transaction No.:                                                               |                                                                                                    |
|    | Business Purpose:                                                              |                                                                                                    |
|    | Reason for Loss:                                                               |                                                                                                    |
|    | Transaction No.:                                                               |                                                                                                    |
|    | Business Purpose:                                                              |                                                                                                    |
|    | Reason for Loss:                                                               |                                                                                                    |
| 3. | Identify if a transaction<br>amount, reason for pur<br>and the date repaid bac | a is an unauthorized purchased, list the transaction number, purchase<br>chase, receipt number from finance department for the amount repaid<br>ck to Tribes. Be sure to include all in P-Card Packet. |
|    | Transaction No.:                                                               |                                                                                                    |
|    | Amount:                                                                        |                                                                                                    |
|    | Date of Purchase:                                                              |                                                                                                    |
|    | Reason for Purchase:                                                           |                                                                                                    |
|    | Finance Receipt #                                                              |                                                                                                    |
|    | r mance Receipt #:                                                             |                                                                                                    |

# Tax on Purchases

- <u>REMINDER</u>: Please make sure transactions are tax exempt prior to card being charged or swiped
- If tax was charged by mistake, ask for a credit refund or reversal to the card rather than accepting cash or a gift card.

# Receipts

- <u>Do Not Cut Receipts</u>: Simply fold accordion style and tape (top and bottom) to a blank sheet of paper.
- <u>Taping</u>: Do not tape over printing on thermal paper receipts OR do not highlight, when doing so it erases the printing.
- <u>Food purchases</u>: need agenda/sign in sheet along with receipt to show who received food items.
- Number Receipts in the upper Right Hand corner and in the order as they appear on your statement.
- Complete packets need to be stapled.

# Ship to Address

#### Shoshone-Bannock Tribes Attn: Department #XXXX 85 W. Agency Road, Building 82 Fort Hall, ID, 83203

- Once an order is placed, send *Receiving* a copy of the confirmation with detailed order/receipt showing quantity and cost of each item, also estimated delivery
- Receiving will need department number, last 4 digits of P-Card and line item.
- Send information to: rclerk@sbtribes.com and dclerk@sbtribes.com
- Please do not send to **personal addresses**.
- All orders need to be received by Receiving.

# **Tagged Items**

- Sensitive items that are required to be tagged, bring items to Property along with the detailed receipt to show what each item cost.
  - Example: items easily converted to cash
- Receiving Clerk will require the following information to complete the Receiving Report:
  - Department Number
  - Last 4 digits of the card used
  - Line item the purchase will be expensed to

# **Q-Track Receiving Lockers**

- Reminder: The employee who places orders will receive several notifications with access code
- First notification is when items are placed in the locker system
- Second notification is 24 hours after initial notification
- Third and final notification is at 48 hours after initial notification

 Please pick up items promptly as space is needed for other outgoing packages.

# **Approved P-Card Travelers**

- Attach TA'S/TER'S if claiming any kind of travel expense; this includes fuel for rentals/POV.
- If you have transactions that pertain to rental vehicles make sure to note in description box and receipt attached.
- Rental car travelers must be on Tribal Insurance through Property – Mardell Keller 478-3840. Must have copy of Tribal Liability Insurance when obtaining rental car.
- Make sure travelers are keeping all receipts for documentation.

# **Packet Deadlines**

- All P-Card packets are <u>DUE</u> by the close of business on the Finance Download Day to Property. Packets need to be stapled (one packet), signed in on clipboard, placed in Gray Box by Last Name.
- Travelers packets are due to Darla by Finance download day.
- Supervisors who are under Executive Office and Administration packets are due by the close of business on the <u>last day of the Cardholder Review</u>

<u>\*\*\*\*Dates may change due to new Expense One Manager</u> system; we will send notification

# Chip and Pin Card Information

To enhance the security of your credit card purchases, your new commercial card features chip and personal identification number (PIN) technology, in addition to a magnetic stripe. With this card, you will have added identity verification and more flexibility at chip-enabled and traditional magnetic stripe terminals. Please review the important information below to help you get started with your new card.

#### About chip-enabled cards

• Over the next year, U.S. merchants will begin using terminals that accept chipenabled credit cards.

#### Getting started with your new card

- 1. To activate your card, you will need your unique identification (ID) number. If you do not know your unique ID, please contact your program administrator.
- 2. Activate your new card immediately by calling 1-866-762-9121, 24 hours a day, 7 days a week.
  - When dialing from outside the U.S. or Canada, dial 001-866-762-9121. This is not a toll-free number when calling internationally.
  - If you need help internationally, please call customer service collect at 1-612-332-2224.
- 3. When you activate your card, you will select a personal identification number (PIN). Use this PIN for chip-enabled transactions when prompted by the terminal. This same PIN will be used for cash advances, if you are authorized to make them. Depending on the terminal set-up, you may be prompted to provide your signature instead of your PIN. Once activated, the card is ready for use at either mag stripe terminals or chip enabled terminals.
- 4. If you forget or need to change your PIN, call the Business Purchasing Service Center at 1-800-932-0036, option 1, option 8.

# **DANITA ARRIWITE**, Purchasing Administrator Work 478-3793, cell 208-543-7353 or email <u>DARRIWITE@SBTRIBES.COM</u>

**DARLA MORGAN**, P-Card Administrator for Travelers

Work 478-3846, cell 208-339-9555 or email DMORGAN@SBTRIBES.COM

# WELLS FARGO 1-800-932-0036

# Questions?

# And yes, P-Card packets are still required.